Unit Door Station User's Manual ----VTO12XX Series

# Welcome

i

Thank you for purchasing our product! This quick start guide is designed to be a reference tool for your system. Please keep it well for future reference!

# **Important Safeguards and Warnings**

Please read the following safeguards and warnings carefully before using the product in order to avoid damages and losses.

Note:

- Do not expose the device to lampblack, steam or dust. Otherwise it may cause fire or electric shock.
- Do not install the device at position exposed to sunlight or in high temperature. Temperature rise in device may cause fire.
- Do not expose the device to humid environment. Otherwise it may cause fire.
- The device must be installed on solid and flat surface in order to guarantee safety under load and earthquake. Otherwise, it may cause device to fall off or turnover.
- Do not place the device on carpet or quilt.
- Do not block air vent of the device or ventilation around the device. Otherwise, temperature in device will rise and may cause fire.
- Do not place any object on the device.
- Do not disassemble the device without professional instruction.

Warning:

- Please use battery properly to avoid fire, explosion and other dangers.
- Please replace used battery with battery of the same type.
- Do not use power line other than the one specified. Please use it properly. Otherwise, it may cause fire or electric shock.

# Special Announcement

- This manual is for reference only.
- All the designs and software here are subject to change without prior written notice.
- All trademarks and registered trademarks are the properties of their respective owners.
- If there is any uncertainty or controversy, please refer to the final explanation of us.
- Delease visit our website for more information.

# **Table of Contents**

| 1   | Product Overview1             |                                     |  |
|-----|-------------------------------|-------------------------------------|--|
| 1.1 | VTO1210A/VTO1210A-X/VTO1220A1 |                                     |  |
| 1.2 | VTO1210B(W)-X/VTO1220B(W)     |                                     |  |
| 1.3 | VTO1                          | 210C-X                              |  |
| 2   | Bas                           | ic Functions9                       |  |
| 2.1 | Call                          |                                     |  |
| 2.2 | Modif                         | y Local Config9                     |  |
|     | 2.2.1                         | Enter Project Settings Interface9   |  |
|     | 2.2.2                         | Modify IP, Gateway and Subnet Mask9 |  |
|     | 2.2.3                         | Modify Volume Config 10             |  |
| 2.3 | Issue                         | Card 10                             |  |
| 2.4 | Passv                         | vord Function 10                    |  |
|     | 2.4.1                         | Unlock from VTH and Center 10       |  |
|     | 2.4.2                         | Unlock from Local 10                |  |
|     | 2.4.3                         | Unlock via IC card 11               |  |
| 2.5 | .5 VTO Web Function           |                                     |  |
|     | 2.5.1                         | Web Login 11                        |  |
| 3   | Web Function 12               |                                     |  |
| 3.1 | Overview                      |                                     |  |
| 3.2 | Syste                         | m Config 13                         |  |
|     | 3.2.1                         | Login Config 13                     |  |
|     | 3.2.2                         | Indoor Station(VTH) Manager 15      |  |
|     | 3.2.3                         | LAN Setting 16                      |  |
|     | 3.2.4                         | Network Setting 17                  |  |
|     | 3.2.5                         | Change Password 18                  |  |
| 3.3 | Info Search 18                |                                     |  |
| 3.4 | Status Statistics             |                                     |  |
| 3.5 | 5 Logout 19                   |                                     |  |
| 4   | Debug System                  |                                     |  |

| 4.1 Debug Digital System    |                       |    |  |
|-----------------------------|-----------------------|----|--|
| 4.1.1                       | Configure VTO         | 21 |  |
| 4.1.2                       | Configure Digital VTH | 22 |  |
| 4.1.3                       | Create Digital System | 22 |  |
| 4.2 Debu                    | ug Analog System      | 22 |  |
| 4.2.1                       | Configure VTO         | 23 |  |
| 4.2.2                       | Create Analog System  | 23 |  |
| 4.2.3                       | Configure Analog VTH  | 23 |  |
| 5 FA                        | Q                     | 24 |  |
| Appendix 1 Specifications25 |                       |    |  |
| Appendix 2 Device Port27    |                       |    |  |
| Appendix 3 Installation     |                       |    |  |

# **1 Product Overview**

Connect the device to the power, the system boots up properly. After about one minute, the screen turns on and the boot-up completes, system goes to the normal working interface. The front panel is shown as in Figure 1-1, Figure 1-2 and Figure 1-3.

# 1.1 VTO1210A/VTO1210A-X/VTO1220A

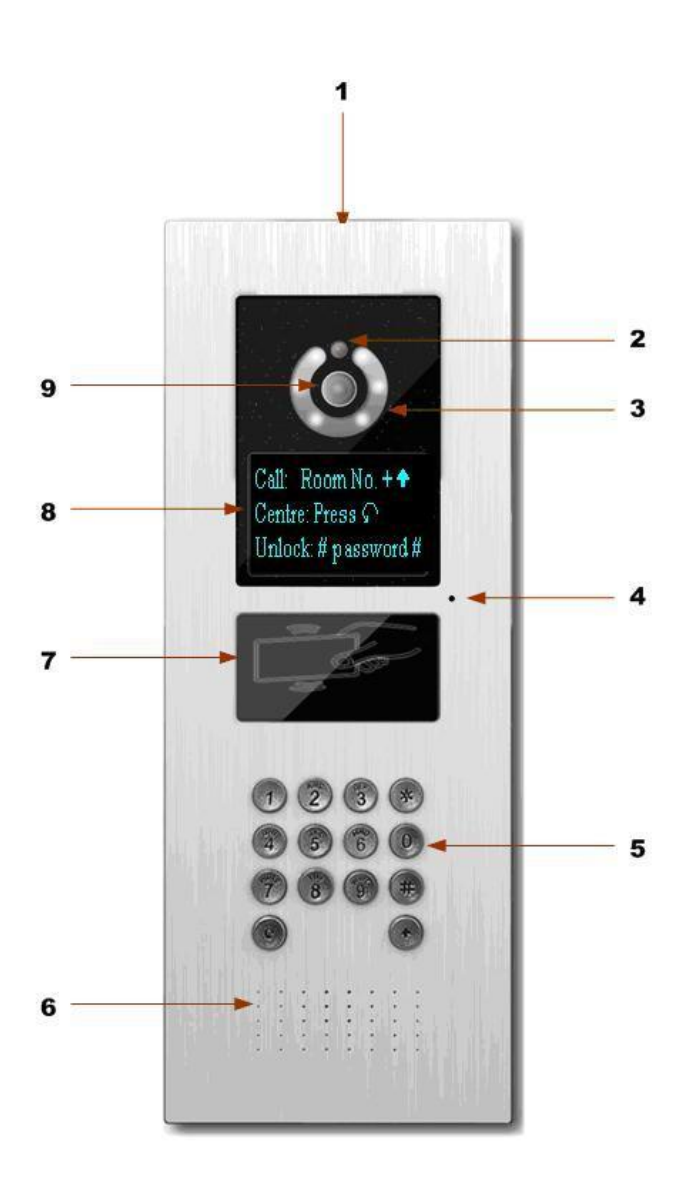

Figure 1- 1 VTO1210A/VTO1210A-X/VTO1220A

| SN | Name         | Function                                                                |
|----|--------------|-------------------------------------------------------------------------|
| 1  | Logo         | Decoration logo.                                                        |
| 2  | Photo Sensor | It can detect the environment light. It is a compensation light option. |

| 3 | Compensation Light  | It can compensate the camera light in the low illumination environments.                                                                                                    |
|---|---------------------|----------------------------------------------------------------------------------------------------|
| 4 | Microphone          | Audio input                                                                                                    |
| 5 | Key Panel           | <ol> <li>Button.</li> <li>a) Backspace function. It is to delete the previous symbol.</li> <li>b) Hang up function. It is to hang up the call.</li> <li>Number button. Input the number 0 to 9.</li> <li>Determinent of the door. Press this button once to begin input. After you input the password, please press it again to complete the operation.</li> <li>Call button. After you input the room number, press it to begin a dial up.</li> <li>Call center button. Press it to call the center directly.</li> </ol> |
| 6 | Speaker             | Output audio                                                                                                    |
| 7 | Card Induction zone | Use the card to open the door.                                                                                                    |
| 8 | LCD                 | <ul> <li>Here you can view prompt information, date, time and etc.</li> <li>Note:</li> <li>1. "Call: Room No. + ↑ ". Please input the room number first and then press the button  to dial;</li> <li>2."Call Center: Press S button". Please press the button  to call center.</li> <li>3."Password:  + password +  , If you want to open the door via the password, please press the button  and then input the room number and</li> </ul>                                                                               |

|   |        | password. Please press the button <b>(#</b> )<br>to confirm. |
|---|--------|--------------------------------------------------------------|
| 9 | Camera | It is to monitor the video of the door.                      |

# 1.2 VTO1210B(W)-X/VTO1220B(W) 1+ - 2 9 -3 8 705 care 4 7 5 2 × 6 0 4 6 8 9 # × 2

Figure 1-2 VTO1210B(W)-X/VTO1220B(W)

| <u> </u> |    |                          |                                                                          |
|----------|----|--------------------------|--------------------------------------------------------------------------|
|          | SN | Name                     | Function                                                                 |
|          | 1  | Logo                     | Printed logo.                                                            |
|          | 2  | Microphone               | Audio input                                                              |
|          | 3  | Compensation Light       | It can compensate the camera light in the low illumination environments. |
|          | 4  | Approaching<br>Induction | It can detect approaching body.                                          |

| 5 | Speaker             | Output audio                                                                                                    |
|---|---------------------|----------------------------------------------------------------------------------------------------|
|   | Key Panel           | <ol> <li>*Button.</li> <li>a) Backspace function. It is to delete<br/>the previous symbol.</li> <li>b) Hang up function. It is to hang up<br/>the call.</li> <li>Number button. Input the number 0 to<br/>9.</li> </ol>                                                                                                    |
| 6 |                     | 3. # button. When you are using the password to open the door. Press this button once to begin input. After you input the password, please press it again to complete the operation.                                                                                                    |
|   |                     | 4. Call button. After you input the room number, press it to begin a dial up.                                                                                                    |
|   |                     | 5. Call center button. Press it to call center directly.                                                                                                    |
| 7 | Card Induction Zone | Use the card to open the door.                                                                                                    |
| 8 | LCD                 | <ul> <li>Here you can view prompt information, date, time and etc.</li> <li>Note:</li> <li>1. "Call: Room No. + ? ". Please input the room number first and then press the button ? to dial;</li> <li>2."Call Center: Press button". Please press the button ? to call center.</li> <li>3."Password: # + password + # ", If you want to open the door via the password, please press the button # and then input the room number and password. Please press the button #</li> </ul> |

| Camera | It is to monitor the video of the door. |
|--------|-----------------------------------------|
|--------|-----------------------------------------|

1.3 VTO1210C-X

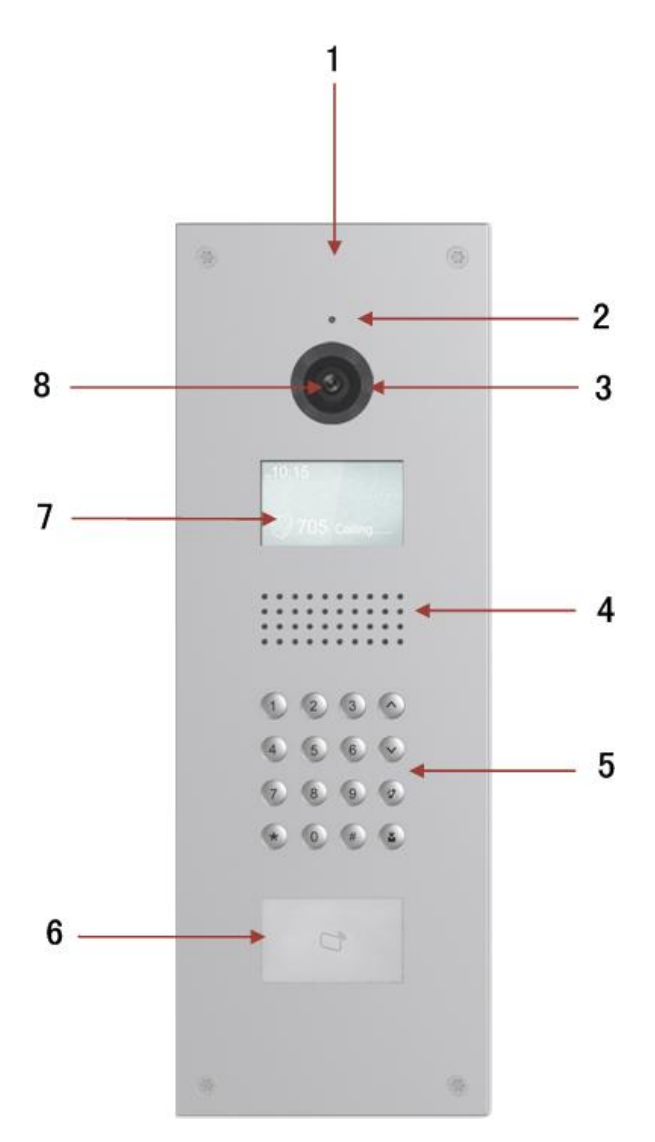

Figure 1- 3 VTO1210C-X

| SN | Name               | Function                                                                 |
|----|--------------------|--------------------------------------------------------------------------|
| 1  | Logo               | Printed logo.                                                            |
| 2  | Microphone         | Audio input                                                              |
| 3  | Compensation Light | It can compensate the camera light in the low illumination environments. |
| 4  | Speaker            | Output audio                                                             |

|   |                     | <ol> <li>*Button.</li> <li>Backspace function. It is to delete<br/>the previous symbol.</li> <li>Hang up function. It is to hang up<br/>the call.</li> <li>Number button. Input the number 0 to</li> </ol>                                                                                                    |
|---|---------------------|----------------------------------------------------------------------------------------------------|
|   |                     | <ul> <li>9.</li> <li>3. # button. When you are using the password to open the door. Press this</li> </ul>                                                                                                    |
| 5 | Key Panel           | button once to begin input. After you<br>input the password, please press it again<br>to complete the operation.                                                                                                    |
|   |                     | 4. <sup>2</sup> Call button. After you input the room number, press it to begin a dial up.                                                                                                    |
|   |                     | <ul> <li>5. Call center button. Press it to call center directly.</li> <li>6. V button: In contacts interface, press these buttons to page up and down. They can be customized for</li> </ul>                                                                                                    |
| 6 | Card Induction Zone | special function.                                                                                                    |
| 7 | LCD                 | <ul> <li>Here you can view prompt information, date, time and etc.</li> <li>Note:</li> <li>1. "Call: Room No. + ? ". Please input the room number first and then press the button ? to dial;</li> <li>2."Call Center: Press button". Please press the button î to call center.</li> <li>3."Password: # + password + # ", If you want to open the door via the password, please press the button # and then input the room number and</li> </ul> |

|   |        | password. Please press the button #     |
|---|--------|-----------------------------------------|
| 8 | Camera | It is to monitor the video of the door. |

# **2 Basic Functions**

#### 2.1 Call

Under standby status (Figure 1-1, Figure 1-2), press  $\bigcirc$  or  $\clubsuit$  button, this VTO will call center. The video door phone begins when the port picks up. During the whole process, you can press the button \* or  $\bigstar$  to end current talk and return to the standby interface.

Under standby status, enter room no. or press O or  $\checkmark$  to select room no. in contacts, and press O or  $\checkmark$  to call VTH. The video door phone begins when the VTH picks up. During the whole process, you can press the button O or  $\bigstar$  to end current talk and return to the standby interface.

#### 2.2 Modify Local Config

#### 2.2.1 Enter Project Settings Interface

In the standby status, press (\*) or #, input password as 888888 and then press (\*) or # to enter installation setup interface. Select up/down via button 2 and 8, press (\*) or \* to enter sub-interface.

#### 2.2.2 Modify IP, Gateway and Subnet Mask

In project settings ---- IP setup interface, select up/down/left/right via button 2,8,4,6, press P or  $\ddagger$  to enter/exit IP modification status. When you finish, press P or  $\bigstar$  to exit modification interface.

#### 2.2.3 Modify Volume Config

In volume interface, adjust volume via button 4 and 6. When you finish, press \* or **\*** to exit modification interface.

#### 2.3 Issue Card

In card issuing interface, select to issue card with parent card or password via button 2 and 8. Press \* or  $\bigstar$  to enter sub-interface. Issue with parent card: Under issuing card with parent card interface, fill in room no. of the card to be authorized, and swipe it. When it says the card has been authorized successfully, press \* or  $\bigstar$  to exit. Issue with password: Under issuing card with password interface, enter issuing password 002236, press \* or  $\ddagger$  to enter, fill in room no. of the card to be authorized, and swipe it. When it says the card has been authorized successfully, press \* or  $\bigstar$  to exit.

#### 2.4 Password Function

#### 2.4.1 Unlock from VTH and Center

During calling, talk and monitoring statuses, the center or the VTH can open the door lock of the device remotely. System returns to the standby interface after phone hangs up or the countdown is complete.

#### 2.4.2 Unlock from Local

VTO WEB page – A&C Manager—Password Unlock Type, select either uniform password or self password.

Uniform password: In standby interface, press III or III, input default password:

123456, press # or  $\ddagger$  to unlock. Defualt password can be changed in A&C Manager interface.

Self password: n standby interface, press (#) or #, input 4-digit room no. + default

password: 123456, press *(H)* or *H* to unlock. For example, to unlock room 101, you shall input: #0101123456#. Defualt password can be changed in A&C Manager interface.

#### 2.4.3 Unlock via IC card

The door is open after you swipe IC card and the card passed the authentication and station verification.

#### 2.5 VTO Web Function

#### 2.5.1 Web Login

Access VTO from PC, input the IP address of VDP in your explorer to enter the web login page. Input username: admin and password: admin, then you can enter its web page where you can configure the VTO. Please refer to the following chapter for details.

# **3 Web Function**

## 3.1 Overview

The web-based interface is shown in Figure 3-1.

Web function supports VTO1220A, VTO1220B, VTO1210A-X, VTO1210B(W)-X and VTO1210C-X. The webpage of each device may be slightly different. Here makes 1210B-X an example:

| IP VDP Door Station Web Server V1.0                                                                                                    |                                                                                                    |                                                                                                    |  |  |
|----------------------------------------------------------------------------------------------------|----------------------------------------------------------------------------------------------------|----------------------------------------------------------------------------------------------------|--|--|
| <ul> <li>System Config</li> <li>Local Config</li> <li>LAN Config</li> <li>Indoor Station Manager</li> <li>Allocator Manager</li> <li>Allocator Manager</li> <li>Network Config</li> <li>Video Set</li> <li>Change Password</li> <li>userManage</li> <li>ipcinfo</li> <li>publishInfo</li> <li>Info Search</li> <li>Status Statistics</li> <li>Logout</li> </ul> | Local Config A&C Unit Layer Amount: Room Amount in One Layer: System Type Device Type Video Format Reboot Date Analog Mic Volume Analog Beep Volume Frame Rate Version Info Restore Backup | Manager System Time Create Room Tcp/IP Unit Door Station WWGA WWGA W Sunday O O O O Card Info Vth Info Default Refresh OK Default All |  |  |
|                                                                                                    |                                                                                                    | Restore Backup                                                                                                    |  |  |

Figure 3-1

| SN | Name              | Function                                                         |  |  |  |  |
|----|-------------------|------------------------------------------------------------------|--|--|--|--|
| 1  | System Config     | You can set VTO1210B-X device parameter and network info.        |  |  |  |  |
| 2  | Info Search       | You can search VTO1210B-X call history.                          |  |  |  |  |
| 3  | Status Statistics | You can perform statistics of VTH status under VTO1210B-X.       |  |  |  |  |
| 4  | Logout            | You can control reboot of VTO1210B-X and shutdown of WEB server. |  |  |  |  |

# 3.2 System Config

### 3.2.1 Login Config

Input VTO IP address in address field of IE Explorer as in Figure 3-2.

| IP | VDP Door Station<br>We | n<br>b Server V1.0 |  |
|----|------------------------|--------------------|--|
|    | Username: admin        |                    |  |
|    | Password:              | Cancel             |  |
|    | _                      | -                  |  |
|    |                        |                    |  |

Figure 3-2

You must input username and password in order to login WEB main interface.

Default username: admin

Default password: admin.

After you login, you will see 4 major settings: system, info search, status statistics, and Logout.

#### 3.2.1.1 Local Setting

The following is the instruction for major settings:

- 1. Frame: For NTSC standard, please select 30 frame/s. For Pal standard, please select 25 frame/s.
- 2. One-key clear: You may restore all settings on VTO to default after pressing this button and confirm. **Be careful!**
- 3. Video format has two types of resolution:
  - D1: 704x576
  - WVGA: 800x480

Please see Figure 3-3.

| IP VDP Door Sta                                                                                                    | tion Web Server V1.0                                                                                                    |                                                                                                    |             |             |
|----------------------------------------------------------------------------------------------------|----------------------------------------------------------------------------------------------------|----------------------------------------------------------------------------------------------------|-------------|-------------|
| <ul> <li>System Config</li> <li>Local Config</li> <li>LAN Config</li> <li>Indoor Station Manager</li> <li>Allocator Manager</li> <li>Network Config</li> <li>Video Set</li> <li>Change Password</li> <li>userManage</li> <li>ipcinfo</li> <li>publishInfo</li> <li>Info Search</li> <li>Status Statistics</li> <li>Logout</li> </ul> | Local Config A&C M<br>Unit Layer Amount:<br>Room Amount in One Layer:<br>System Type<br>Device Type<br>Video Format<br>Reboot Date<br>Analog Mic Volume<br>Analog Beep Volume<br>Frame Rate<br>Version Info<br>Restore Backup | Manager<br>Tcp/IP<br>Unit Door Station<br>WVGA<br>Sunday<br>0<br>0<br>25<br>Card Info Vth In<br>Default<br>Restore Backup | System Time | Default All |

Figure 3-3

#### 3.2.1.2 A&C Manager

Click on Local Config and then click on A&C Manager. You may change password here and please keep in mind that the default password is 123456. To unlock door, please input #123456#. You also can set unlock responding interval and unlock period.

FTP address: FTP address is used to store snapshot taken at VTO when someone swipes card. User can login FTP to view those photos.

| IP VDP Door St                                                                                                    | ation Web Serv                                                                                                    | ver V1.0                                                |               |           |    |
|----------------------------------------------------------------------------------------------------|----------------------------------------------------------------------------------------------------|---------------------------------------------------------|---------------|-----------|----|
| System Config                                                                                                    | Local Config                                                                                                    | A&C Manager                                             | System 1      | lime line |    |
| <ul> <li>Local Config</li> <li>LAN Config</li> <li>Indoor Station Manager</li> <li>Allocator Manager</li> <li>Network Config</li> <li>Video Set</li> <li>Change Password</li> <li>userManage</li> <li>ipcinfo</li> <li>publishInfo</li> <li>Info Search</li> <li>Status Statistics</li> <li>Logout</li> </ul> | Password Unlock<br>Old Password<br>New Password<br>Confirm<br>Unlock Respondir<br>Unlock Period<br>Check Door Sens<br>Door Sensor Chec<br>FTP IP<br>FTP Port<br>FTP Port<br>FTP User<br>FTP Password | Type<br>ng Interval<br>or Signal Before Lock<br>ck Time | Self Password |           |    |
|                                                                                                    |                                                                                                    |                                                         | Default       | Refresh   | OK |

Figure 3-4

#### 3.2.2.3 System Time

Click on Local Config and then click on System Time. You may set time in the following interface as in Figure 3- 5. You may also synchronize system time with your local PC.

| IP VDP Door St                                                                                                    | ation Web Sei                                                          | rver V1.0                                                                                                    |  |
|----------------------------------------------------------------------------------------------------|------------------------------------------------------------------------|----------------------------------------------------------------------------------------------------|--|
| <ul> <li>System Config</li> <li>Local Config</li> <li>LAN Config</li> <li>Indoor Station Manager</li> <li>Allocator Manager</li> <li>Network Config</li> <li>Video Set</li> </ul> | Local Config<br>Date Format<br>Time Format<br>Time Zone<br>System Time | A&C Manager System Time          Year-Month-Day       Year-Month-Day         24-Hour Standard       Year-Month-Day         GMT+00:00       Year-Month         -       -         Refresh       OK |  |
| <ul> <li>Change Password</li> <li>userManage</li> <li>ipcinfo</li> <li>publishInfo</li> <li>Info Search</li> <li>Status Statistics</li> <li>Logout</li> </ul>                     |                                                                        |                                                                                                    |  |

Figure 3-5

## 3.2.2 Indoor Station(VTH) Manager

Indoor Station Manager mainly includes adding digital/analog VTH, deleting VTH and editing VTH user. VTO1210A-X and VTO1210B-X have digital and analog indoor station manager. VTO1220A only has digital indoor station manager.

#### 3.2.2.1 Digital Indoor Station Manager

In Digital Indoor Station Manager interface, check box *display resident info enable* to display successfully configured VTH info as shown in Figure 3- 6. Click on Add button at the left lower corner, and input user name and VTH short number. Please be notified that only VTH number is required for operation as default.

| IP VDP Door St                      | tation Web                   | Server `                    | V1.0                    |                |              |            |               |                    |        |
|-------------------------------------|------------------------------|-----------------------------|-------------------------|----------------|--------------|------------|---------------|--------------------|--------|
| System Setting     Local Setting    | VTH Managem                  | ient                        | v no                    | -              | _            | _          | -             | -                  |        |
| VTH Management                      | Display Re<br>Digital VTH Ma | sident Info Er<br>Inagement | able<br>Analog VTH Mana | gement         |              |            |               |                    |        |
| Network Setting     Change Password | Family Name                  | First Name                  | VTH Short No.           | VTH Middle No. | VTH Full No. | IP Address | Card No. Info | Modify             | Delete |
| Info Search Status Statistics       |                              |                             |                         |                |              |            |               |                    |        |
| ▶ Logout                            |                              |                             |                         |                |              |            |               |                    |        |
|                                     | Add                          |                             |                         |                |              |            |               | <b>4</b> 0/0 ▶ ▶ G | So to  |
|                                     |                              |                             |                         |                |              |            |               |                    |        |
|                                     |                              |                             |                         |                |              |            |               |                    |        |

Figure 3-6

#### 3.2.3.2 Analog Indoor Station Manager

In Analog Indoor Station Manager interface, check box *display resident info enable* to display successfully configured VTH info as shown in Figure 3-7. Click on *add* button at the left lower corner, and input VTH number, distributor address and distributor port. VTH number is the room number where analog VTH locates; distributor address is its dialup IP which ranges from 1 to 99. It originally could be manually adjusted, but now it has been burned into program. Port is the corresponding port number in distributor which normally is either 1~4 or 1~8, depending on number of distributor channel. For example, room number is 1502, distributor address is 15, and port NO. is 2.

Note: VTO1220A does not support analog indoor station.

| IP VDP Door St                                                                                                    | tation Web S                   | Server V1.0                                                 |         |                  |                                          |           |         |   |
|----------------------------------------------------------------------------------------------------|--------------------------------|-------------------------------------------------------------|---------|------------------|------------------------------------------|-----------|---------|---|
| System Setting  Local Setting  VTH Management                                                                                                    | VTH Managemer<br>Display Resid | nt<br>lent Info Enable<br>gement Analog VTH Mana            | agement |                  |                                          |           |         |   |
| <ul> <li>LAN Setting</li> <li>Network Setting</li> <li>Change Password</li> <li>Info Search</li> <li>Status Statistics</li> <li>Logout</li> </ul> | Index<br>1<br>2<br>3<br>4<br>5 | Add<br>Short No.<br>Distributor Address<br>Distributor Port |         | x r Dial Address | Distributor Port No.<br>4<br>2<br>5<br>2 | Modify    | Delete  | • |
|                                                                                                    | Add                            |                                                             |         |                  |                                          | H 4 1/1 Þ | M Go to |   |

Figure 3-7

#### 3.2.3 LAN Setting

Default setting is enough if you just want networking between VTO and VTH, but if you 16

want to set the center, you need to change default settings to be identical with center info. You also need to check box register to MGT center.

If you successfully set center, you may call center by pressing call center button at lower left corner on VTO. Please see Figure 3-8.

| IP VDP Door St                                                                    | ation Web Server V1.0                                                                        |                                                                |                               |
|-----------------------------------------------------------------------------------|----------------------------------------------------------------------------------------------|----------------------------------------------------------------|-------------------------------|
| <ul> <li>System Setting</li> <li>Local Setting</li> <li>VTH Management</li> </ul> | LAN Setting                                                                                  |                                                                |                               |
| <ul> <li>LAN Setting</li> <li>Network Setting</li> <li>Change Password</li> </ul> | VTH Mildle No.<br>VTH Full No. Prefix<br>VTO Short No.<br>VTO Mildle No. Prefix              | 1011<br>33010301<br>6912<br>1011                               | (4-bit)<br>(4-bit)<br>(4-bit) |
| <ul> <li>Info Search</li> <li>Status Statistics</li> <li>Logout</li> </ul>        | VTO Full No. Prefix<br>VTS Full No.                                                          | 33010301<br>330103010000800053                                 | (8-bit)<br>(18-bit)           |
|                                                                                   | Register to the MGT Centre<br>Registration Password<br>MGT Centre IP Address<br>MGT Port No. | 123456<br>10 . 36 . 45 . 34<br>12801                           | ]                             |
|                                                                                   | From VTO IP Address<br>Note:The Device needs reboot aft                                      | VTO IP Setting<br>ar modifying the setting above<br>Default Re | efresh OK                     |
|                                                                                   |                                                                                              |                                                                |                               |

Figure 3-8

## 3.2.4 Network Setting

In network setup interface, you can set IP address, subnet mask and default gateway of VTO as shown in Figure 3- 9. After you change IP address, WEB interface will reboot and you will see a new IP address interface.

| IP VDP Door St    | tation Web Serv | er V1.0                     |
|-------------------|-----------------|-----------------------------|
| ▼ System Setting  | Network Setting |                             |
| Local Setting     | IP Address      | 10 . 45 . 1 . 37            |
| > VTH Management  | Subnet Mask     | 255 255 0 0                 |
| > LAN Setting     | Default Gateway | 10 . 45 . 0 . 1             |
| Network Setting   | MAC Address     | 90 - 02 - a9 - 94 - 44 - 51 |
| Change Password   |                 |                             |
| ► Info Search     |                 | Default Refresh OK          |
| Status Statistics |                 |                             |
| ▶ Logout          |                 |                             |
|                   |                 |                             |

Figure 3-9

# 3.2.5 Change Password

In Change Password interface, you can change WEB login password of VTO. You must input old password, new password and confirm new password. Click on *OK* button to save as shown in Figure 3- 10.

| IP VDP Door St                     | tation Web Ser  | ver V1.0 |        |
|------------------------------------|-----------------|----------|--------|
| System Setting                     | Change Password |          |        |
| Local Setting                      | Old Password    |          |        |
| <ul> <li>VTH Management</li> </ul> | New Password    |          |        |
| > LAN Setting                      | Confirm         |          |        |
| Network Setting                    |                 |          | Ornert |
| Change Password                    |                 | UK       | Cancel |
| ▶ Info Search                      |                 |          |        |
| Status Statistics                  |                 |          |        |
| ►Logout                            |                 |          |        |

Figure 3-10

## 3.3 Info Search

Click on Info Search and then click on Call History. Here you may search local call histories and device can store up to 1124 records. Please see Figure 3- 11

| System Setting    | VTO Call History |           |          |                     |                  |            |
|-------------------|------------------|-----------|----------|---------------------|------------------|------------|
| Info Search       | Index            | Call Type | Room No. | Start Time          | Call Duration(m) | End Status |
| Call History      | 1                | Outgoing  | 303      | 2012:11:07 15:02:49 | 00:02            | Received   |
| Status Statistics | 2                | Outgoing  | 8000     | 0                   | 00:00            | Missed     |
| Logout            | 3                | Outgoing  | 8000     | 0                   | 00:00            | Missed     |
|                   | 4                | Outgoing  | 203      | 2012:11:06 13:20:12 | 00:12            | Received   |
|                   | 5                | Outgoing  | 8000     | 0                   | 00:00            | Missed     |
|                   | 6                | Outgoing  | 203      | 2012:11:06 08:15:21 | 00:11            | Received   |
|                   | 7                | Outgoing  | 303      | 2012:11:05 18:55:36 | 00:04            | Received   |
|                   | 8                | Outgoing  | 9999     | 0                   | 00:00            | Missed     |
|                   | 9                | Outgoing  | 203      | 2012:10:31 15:19:01 | 00:11            | Received   |
|                   | 10               | Outgoing  | 203      | 2012:10:31 15:18:15 | 00:12            | Received   |
|                   | 11               | Outgoing  | 203      | 2012:10:31 15:17:08 | 00:10            | Received   |

Figure 3-11

### 3.4 Status Statistics

Click on Status Statistics and then click on VTH Status. Here you can view connection status of VTH as shown in Figure 3- 12.

| System Setting    | VTH Status |         |       |         |                     |                   |
|-------------------|------------|---------|-------|---------|---------------------|-------------------|
| ▶ Info Search     | VTH        | Status  | MON   | IP:PORT | REG TIME            | OFFTIME           |
| Status Statistics | 203        | Offline | Unmon | 2:4     | 0                   | 0                 |
| VTH Status        | 303        | Online  | Unmon | 2:2     | 2012:11:08 15:45:11 | 0                 |
| ▶ Logout          | 304        | Offline | Unmon | 2:5     | 0                   | 0                 |
|                   | 403        | Offline | Unmon | 2:2     | 0                   | 0                 |
|                   | 9999       | Offline | Unmon | 2:4     | 0                   | 0                 |
|                   |            |         |       |         |                     |                   |
|                   |            |         |       |         |                     | H ◀ 1/1 ► ► Go to |

Figure 3-12

#### 3.5 Logout

Click on Logout. Here you may select either to Reboot Device or Logout system as shown in Figure 3- 13 and Figure 3- 14.

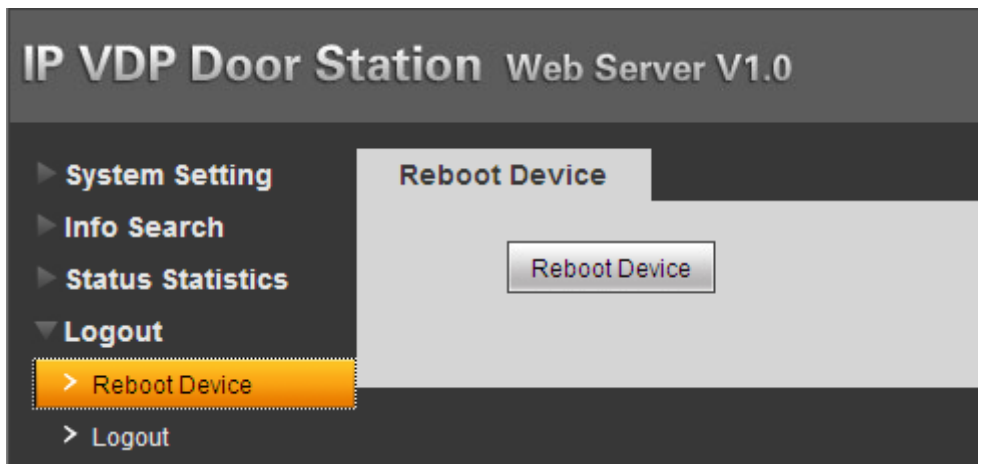

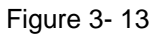

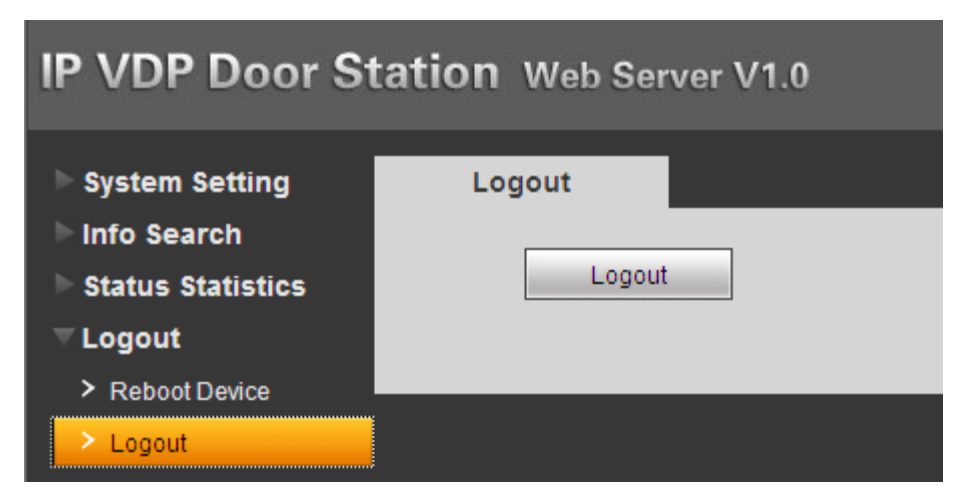

Figure 3-14

# 4 Debug System

# 4.1 Debug Digital System

See Figure 4-1.

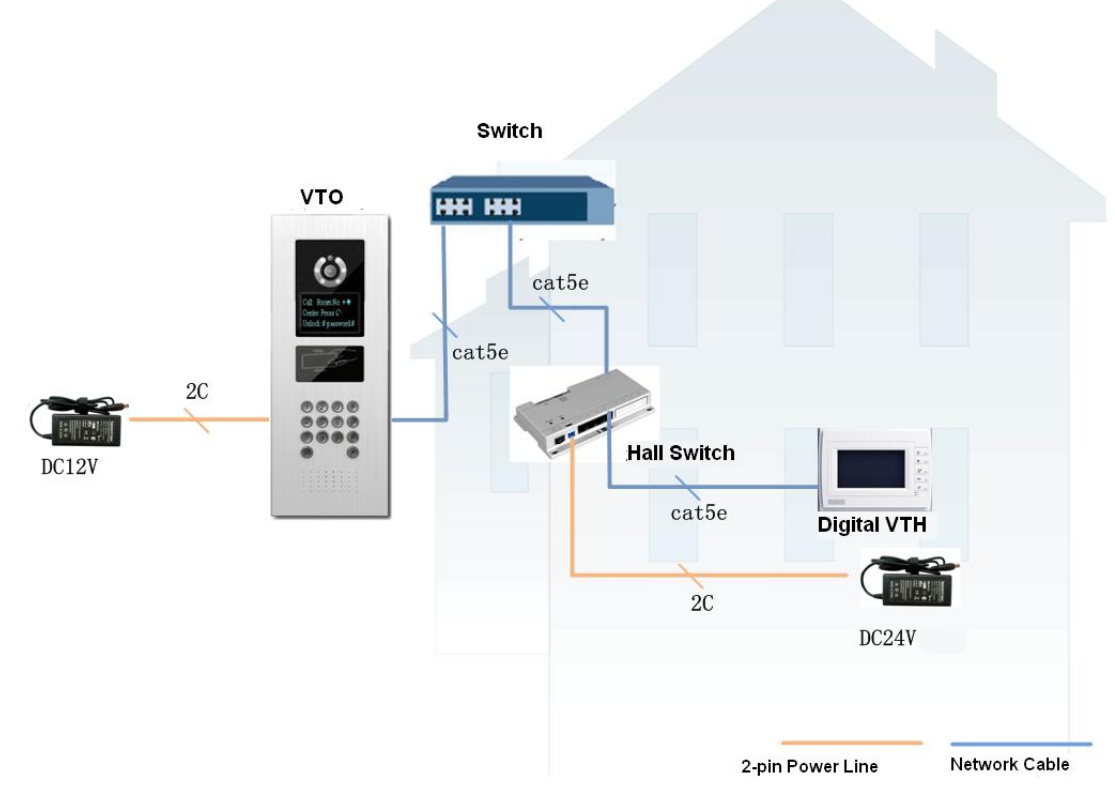

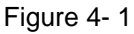

Connect VTO to PC via network connection and modify PC's local IP, subnet mask to be the same network segment of VTO. You can access and configure the VTO via web.

## 4.1.1 Configure VTO

Enter VTO's WEB page—Local Config (Figure 3-3), set System Type to TCP/IP and Video Format to WVGA (If the VTH is 1520A-A8, then set it to D1.). Set Frame Rate according to local environment and click on OK to save.

Enter Indoor Station Manager—Digital Indoor Station (Figure 3-6), add VTH room no.

## 4.1.2 Configure Digital VTH

Enter digital VTH system settings—Project Settings, input project password: 002236 to enter. Input the room no. that configured on VTO. In Network Config, configure VTH IP, Subnet Mask and Default Gateway. At network terminal, input VTO IP address, enable it and click on OK.

# 4.1.3 Create Digital System

Connect VTO to VTH. Make VTO's network port connect to IN port on switch. (No. 2 port in Figure 2-2 in Appendix 2). Connect any one port from port 1-6 to VTH. Check if the connection is correct. Turn on the switch, and the switch starts to supply the VTH with power. When the entire system boots up successfully, the VTH will automatically register the VTO. The offline icon at the upper left corner of VTH will disappear and VTO middle no. will be displayed at network terminal. Now, press monitor button on VTH, you can monitor image from VTO. The digital system is complete.

# 4.2 Debug Analog System

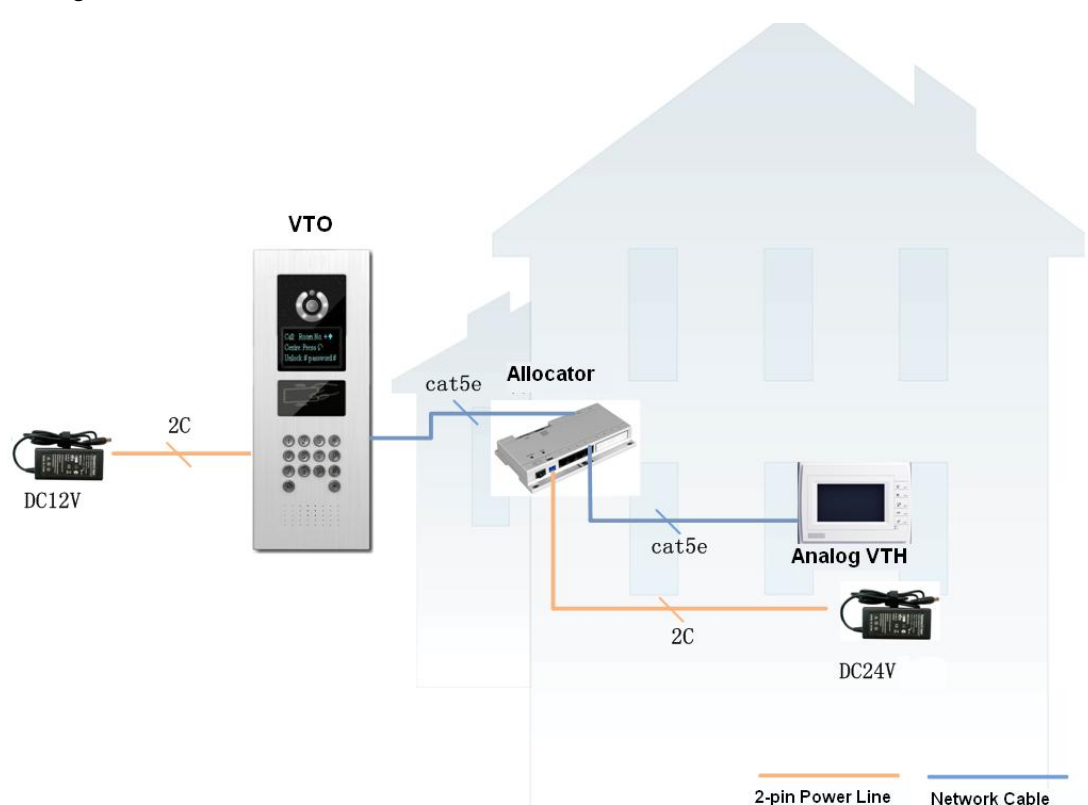

See Figure 4-2.

Connect VTO to PC via network connection, and change PC's local IP, subnet mask to be the same network segment of VTO. You can access and configure the VTO via web.

# 4.2.1 Configure VTO

Enter VTO's WEB page—Local Config (Figure 3-3), set System Type to analog and Video Format to D1. Set Frame Rate according to local environment and click on OK to save. Enter Indoor Station Manager—Digital Indoor Station (Figure 3-6), add VTH room no.

## 4.2.2 Create Analog System

Connect VTO to VTH. Make VTO's analog port connect to IN port on allocator. (refer to Figure 2-1 and 2-2 in Appendix 2). Connect any one port on allocator to VTH. The allocator starts to supply the VTH with power. When the analog system is complete, turn on switch on allocator to boot up the VTH.

Note: Color of A-X cable connecting to analog signal port (from up to down): white-blue, blue, NA, NA, white-green, green, white-brown, brown.

# 4.2.3 Configure Analog VTH

Plug 4.3" VTH to power and long press call button, wait until the VTH goes to room no. modification page: Press Emergency button to select bit. Call button switches number and exit. Reboot VTH when you finish setup. Press monitor button to view image from VTO as the analog system has been debugged successfully.

Plug 7" VTH to power and long press call button, wait until the VTH goes to room no. modification page: Press Emergency button to select bit. Call button switches number and exit. Reboot VTH when you finish setup. Press monitor button to view image from VTO as the analog system has been debugged successfully.

Note: When there is more than one VTH, please debug one by one at each time.

# 5 FAQ

Q: I cannot boot up the device, or I can see the LCD is black.

A: Please check your power cable connection. Please reboot it again.

Q: I cannot call.

A: Please check your network connection.

Q: I cannot reach the person I want to contact. What shall I do?

A: It may be the network error. Please check the network cable connection between the host and the extension device.

Q: The number I dial does not exist.

A: Please make sure you have dialed the proper number.

Q: System says the IC card number is invalid when I swipe the card. What shall I do? A: The card status is abnormal. Please contact your administrator for help.

Q: System says the IC card number is wrong. What shall I do?A: It means current card does not have the authority. Please contact your administrator for help.

Q: I have some problems, I am not so sure or I can not fix. A: Please contact your local retailer for help.

# **Appendix 1 Specifications**

| Model                       | VTO1210A                            | VTO1220A                 | VTO1220B(W)         | VTO1210A-XV         | ΤΟ1210B(W)->      | VTO1210C-X          |  |  |  |  |
|-----------------------------|-------------------------------------|--------------------------|---------------------|---------------------|-------------------|---------------------|--|--|--|--|
| OS                          |                                     |                          |                     | <u>_</u>            |                   |                     |  |  |  |  |
| Main Processor              | Embedded micro processor            |                          |                     |                     |                   |                     |  |  |  |  |
| OS                          | Embedded LINUX OS                   |                          |                     |                     |                   |                     |  |  |  |  |
| Video                       |                                     |                          |                     |                     |                   |                     |  |  |  |  |
| Video Compression Standard  | dard H.264                          |                          |                     |                     |                   |                     |  |  |  |  |
| Input/Approaching Induction | 1.3 megapixel CMOS camera           |                          |                     |                     |                   |                     |  |  |  |  |
| Back Light                  | Support                             | Support                  |                     |                     |                   |                     |  |  |  |  |
| Auto Light Compensation     | Support                             |                          |                     |                     |                   |                     |  |  |  |  |
| Audio                       |                                     |                          |                     |                     |                   |                     |  |  |  |  |
| Input                       | Microphone                          | )                        |                     |                     |                   |                     |  |  |  |  |
| Output                      | Built-in spea                       | aker                     |                     |                     |                   |                     |  |  |  |  |
| Bidirectional Talk          | Support dual-way bidirectional talk |                          |                     |                     |                   |                     |  |  |  |  |
| Display                     |                                     |                          |                     |                     |                   |                     |  |  |  |  |
| LCD Dimensions              | 3-inch ST<br>screen                 | N<br>3.5-inch            | TFT screen          | 3-inch ST<br>screen | N<br>3-inch STN   | 3-inch STN screen   |  |  |  |  |
| Resolution                  | 128*64                              | 3                        | 320*240             | 128*64              | 128*64            |                     |  |  |  |  |
| Operation Mode              |                                     |                          |                     |                     |                   |                     |  |  |  |  |
| Input                       | Digital<br>keyboard                 | Digital<br>keyboard      | Touch<br>d keyboard | Digital<br>keyboard | Touch<br>keyboard | Digital<br>keyboard |  |  |  |  |
| Card                        | Built-in IC c                       | IC card induction reader |                     |                     |                   |                     |  |  |  |  |
| Approaching Induction       |                                     |                          |                     |                     |                   |                     |  |  |  |  |
| Body Approaching            | Not<br>applicable                   | 1 meter                  |                     | Not<br>applicable   | 1 meter           |                     |  |  |  |  |
| Alarm                       |                                     |                          |                     |                     |                   |                     |  |  |  |  |
| Vandal proof                | Support                             |                          |                     |                     |                   |                     |  |  |  |  |
| Access Control              |                                     |                          |                     |                     |                   |                     |  |  |  |  |
| NO Output                   | Support                             |                          |                     |                     |                   |                     |  |  |  |  |
| NC Output                   | Support                             |                          |                     |                     |                   |                     |  |  |  |  |
| Door on/off Button          | Support                             |                          |                     |                     |                   |                     |  |  |  |  |
| Door Status Detect          | Support                             |                          |                     |                     |                   |                     |  |  |  |  |
| Network                     |                                     |                          |                     |                     |                   |                     |  |  |  |  |
| Ethernet                    | 10M/100Mbps Self-adaptive           |                          |                     |                     |                   |                     |  |  |  |  |
| Network Protocol            | TCP/IP                              |                          |                     |                     |                   |                     |  |  |  |  |
| Storage                     |                                     |                          |                     |                     |                   |                     |  |  |  |  |
| Memory                      | 128MB                               |                          |                     |                     |                   |                     |  |  |  |  |

| Others               |               |                                   |               |                   |  |  |  |  |  |
|----------------------|---------------|-----------------------------------|---------------|-------------------|--|--|--|--|--|
| Power                | DC 10~15V     | DC 10~15V                         |               |                   |  |  |  |  |  |
| Power Consumption    | Standby≤1W    | Standby≤1W; work≤10W              |               |                   |  |  |  |  |  |
| Working Environments | -10℃<br>~+60℃ | <b>-20℃~+60</b> ℃                 | -10℃<br>~+60℃ | <b>-40℃~+60</b> ℃ |  |  |  |  |  |
|                      | 10~95%RH      | 10~95%RH                          |               |                   |  |  |  |  |  |
| Water Proof          | VTO1212B-X    | VTO1212B-X Water proof level:IP65 |               |                   |  |  |  |  |  |
| Dimensions           | 376mm*151r    | 376mm*151mm*60mm(L*W*H)           |               |                   |  |  |  |  |  |
| Weight               | 1.6kg         |                                   |               |                   |  |  |  |  |  |

# **Appendix 2 Device Port**

The device rear panels are shown as in Figure 2-1 and 2-2.

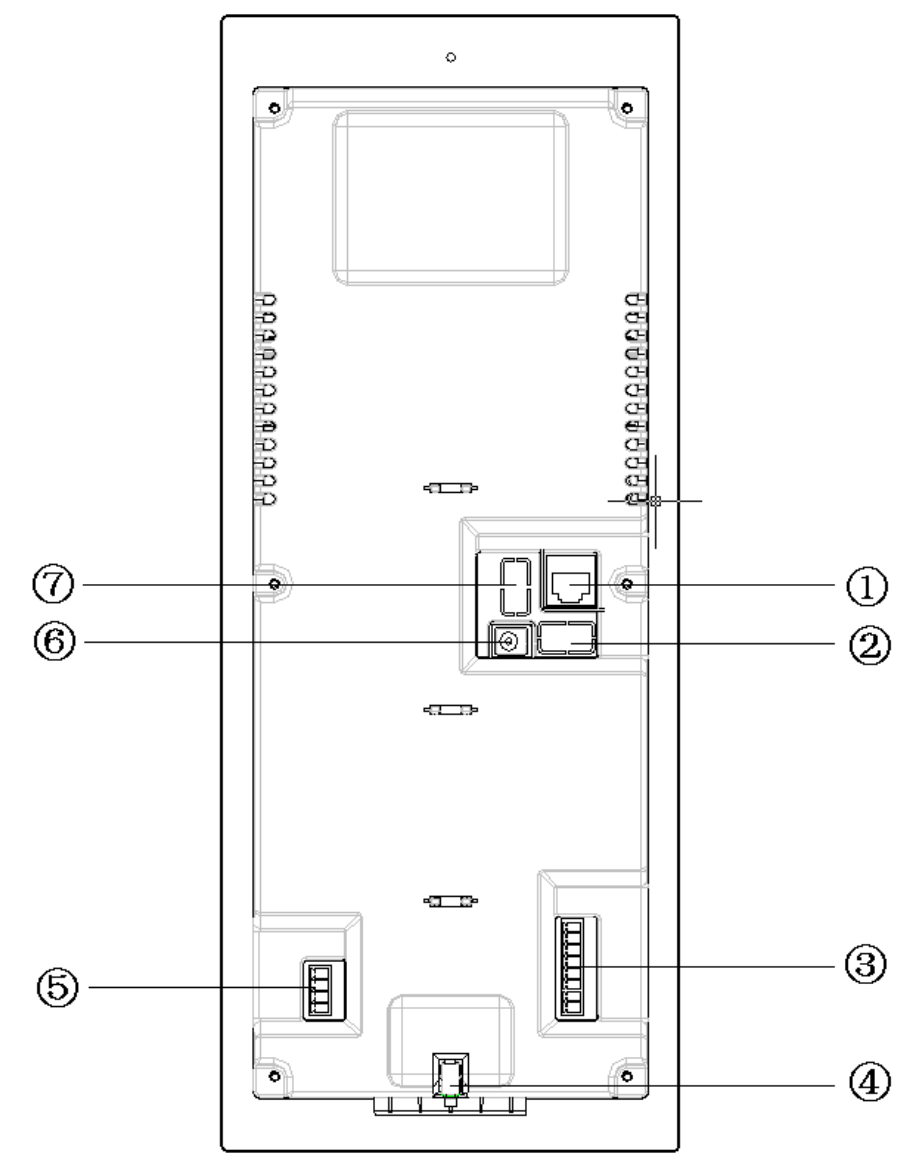

Figure 2-1 VTO1210A/VTO1220A/VTO1210A-X rear structure

| SN | Port Name                    |                                                             | Function                  |            |            |            |  |  |
|----|------------------------------|-------------------------------------------------------------|---------------------------|------------|------------|------------|--|--|
| 1  | Network Port                 | С                                                           | Connect to the RJ45 port. |            |            |            |  |  |
| 2  | Access Control Input<br>Port | Connect to signal from the door sensor, door on/off signal. |                           |            |            |            |  |  |
|    |                              |                                                             | Unlock<br>Button          | GND        |            |            |  |  |
|    |                              |                                                             | $\bigcirc$                | $\bigcirc$ | $\bigcirc$ | $\bigcirc$ |  |  |
|    |                              |                                                             |                           |            |            |            |  |  |

| Connect to the distributor.        | analog signal of the     |  |  |  |  |  |
|------------------------------------|--------------------------|--|--|--|--|--|
| CAN-H C                            |                          |  |  |  |  |  |
| CAN-L O                            |                          |  |  |  |  |  |
| NA 🔿                               | NA 🔿                     |  |  |  |  |  |
| NA                                 | NA 🔿                     |  |  |  |  |  |
| Audio +                            |                          |  |  |  |  |  |
| Audio -                            | Audio -                  |  |  |  |  |  |
| Video + O                          | Video +                  |  |  |  |  |  |
| 3 Analog Signal Port Video +       | corresponds              |  |  |  |  |  |
|                                    |                          |  |  |  |  |  |
| Blue                               |                          |  |  |  |  |  |
|                                    |                          |  |  |  |  |  |
|                                    | $\overline{)}$           |  |  |  |  |  |
| White-green (                      |                          |  |  |  |  |  |
| Green                              | Green                    |  |  |  |  |  |
| White-brown (                      | C                        |  |  |  |  |  |
| to Brown (                         | C                        |  |  |  |  |  |
| Vandal Proof Alarm It can generate | e an alarm when there is |  |  |  |  |  |
| 4 Button a vandal opera            | ation.                   |  |  |  |  |  |
| Connect to RS                      | 422 or RS485             |  |  |  |  |  |
| Communicatio                       |                          |  |  |  |  |  |
|                                    | 85-B                     |  |  |  |  |  |
|                                    | 35-A                     |  |  |  |  |  |
|                                    | A                        |  |  |  |  |  |
|                                    | n                        |  |  |  |  |  |
| 5 RS422 Port N                     | A or                     |  |  |  |  |  |
|                                    |                          |  |  |  |  |  |
| R s 4 2 2                          | _Rx_B1                   |  |  |  |  |  |
| <b>Rs422</b>                       | _Rx_B2                   |  |  |  |  |  |
|                                    | T= 41                    |  |  |  |  |  |
|                                    | - 1 A - A 1              |  |  |  |  |  |
|                                    | _Tx_A2                   |  |  |  |  |  |

| 6 | Power Port                    | Connect to 12V DC.          |        |  |  |  |  |
|---|-------------------------------|-----------------------------|--------|--|--|--|--|
| 7 | Access Control<br>Output Port | Control NO/NC of door lock. |        |  |  |  |  |
|   |                               | ○ NO                        |        |  |  |  |  |
|   |                               | $\bigcirc$                  | NC     |  |  |  |  |
|   |                               | $\bigcirc$                  | Public |  |  |  |  |
|   |                               | $\bigcirc$                  | GND    |  |  |  |  |

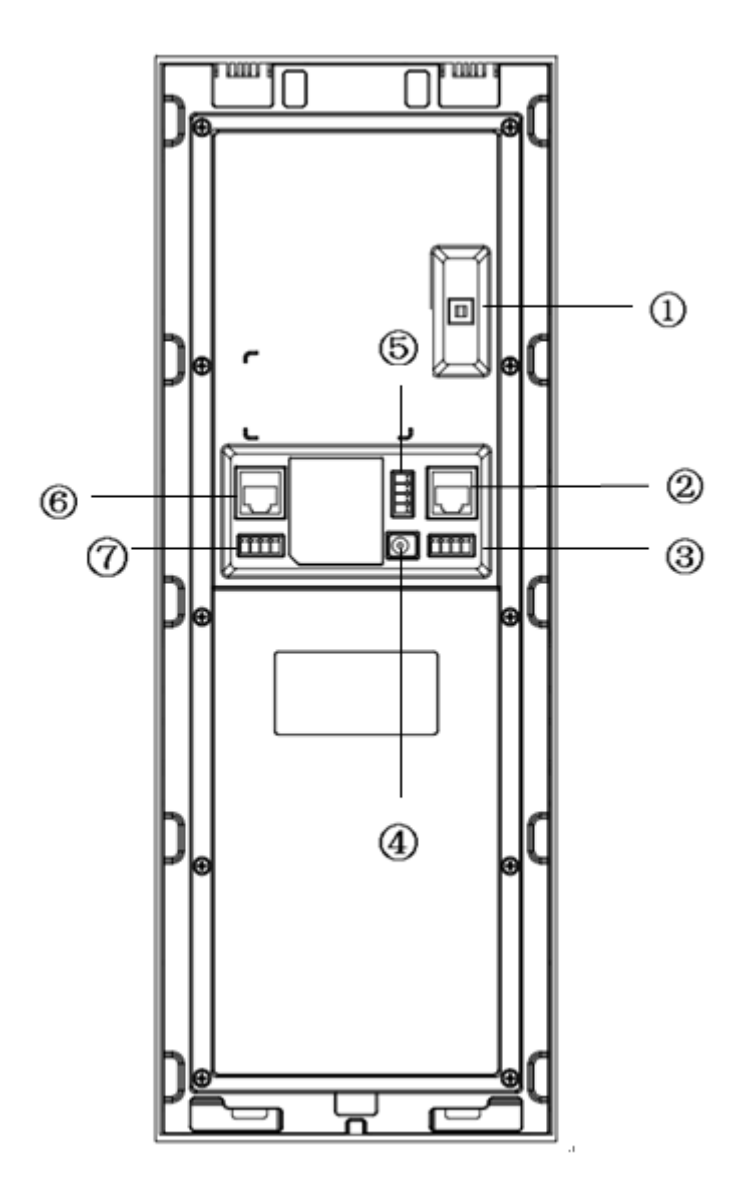

Figure 2- 1 VTO1210B(W)-X/VTO1210C-X/VTO1220B(W) rear structure

| SN | Port Name                  | Function                                                    |         |         |            |            |              |   |                |        |
|----|----------------------------|-------------------------------------------------------------|---------|---------|------------|------------|--------------|---|----------------|--------|
| 1  | Vandal Proof Alarm Button  | It can generate an alarm when there is a vandal operation.  |         |         |            |            |              |   |                |        |
| 2  | Network Port               | Connect to the RJ45 port.                                   |         |         |            |            |              |   |                |        |
| 2  | Access Control Input Port  | Connect to signal from the door sensor, door on/off signal. |         |         |            |            |              |   | gnal.          |        |
| 5  |                            |                                                             | (       | )       |            |            | $\bigcirc$   |   |                |        |
| 4  | Power Port                 | Connect                                                     | t to 12 | 2V D0   | C power.   |            |              |   |                |        |
|    |                            | Open or                                                     | close   | e the   | NO/NC      | lock.      |              |   |                |        |
|    | Access Control Output Port | $\bigcirc$                                                  |         |         | NO         |            |              |   |                |        |
| 5  |                            | 0                                                           | 0 N     |         | NC         |            |              |   |                |        |
|    |                            | $\bigcirc$                                                  | Pu      |         | ublic      |            |              |   |                |        |
|    |                            | GNE                                                         |         |         | 2          |            |              |   |                |        |
| 6  | Analog Signal Port         | Connect to the analog signal of the distributor.            |         |         |            |            |              |   |                |        |
|    |                            | or RS4                                                      | 84 c    | ommunic | ation c    | levice.    |              |   |                |        |
|    | RS485 Port                 | Rs485-B                                                     |         | Rs485-A |            | NA         |              | 1 | N A            |        |
| 7  |                            | $\bigcirc$                                                  |         | 0       |            | $\bigcirc$ |              | ( | $\supset$      | or     |
|    |                            | Rs422_Rx_B1                                                 |         | 1 Rs    | 1 Rs422_Rx |            | x_B2 Rs422_T |   | <b>Rs422</b> . | -Tx_A2 |
|    |                            | 0                                                           |         |         | 0          |            | 0            |   |                | )      |

# **Appendix 3 Installation**

Please refer to the following sheet for detailed installation information. Please see Figure 3- 1 and Figure 3- 2 VTO1210B-X/VTO1220B installation guide.

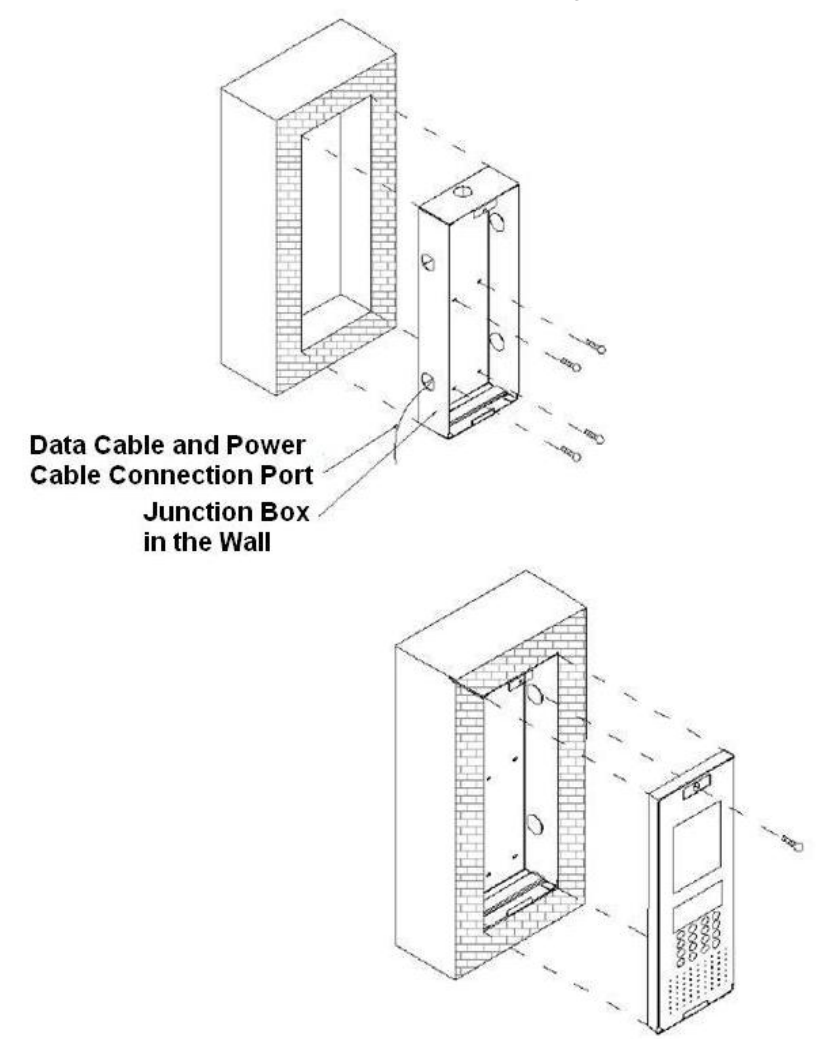

Figure 3-1 VTO1210A/VTO1210A-X/VTO1220A installation guide

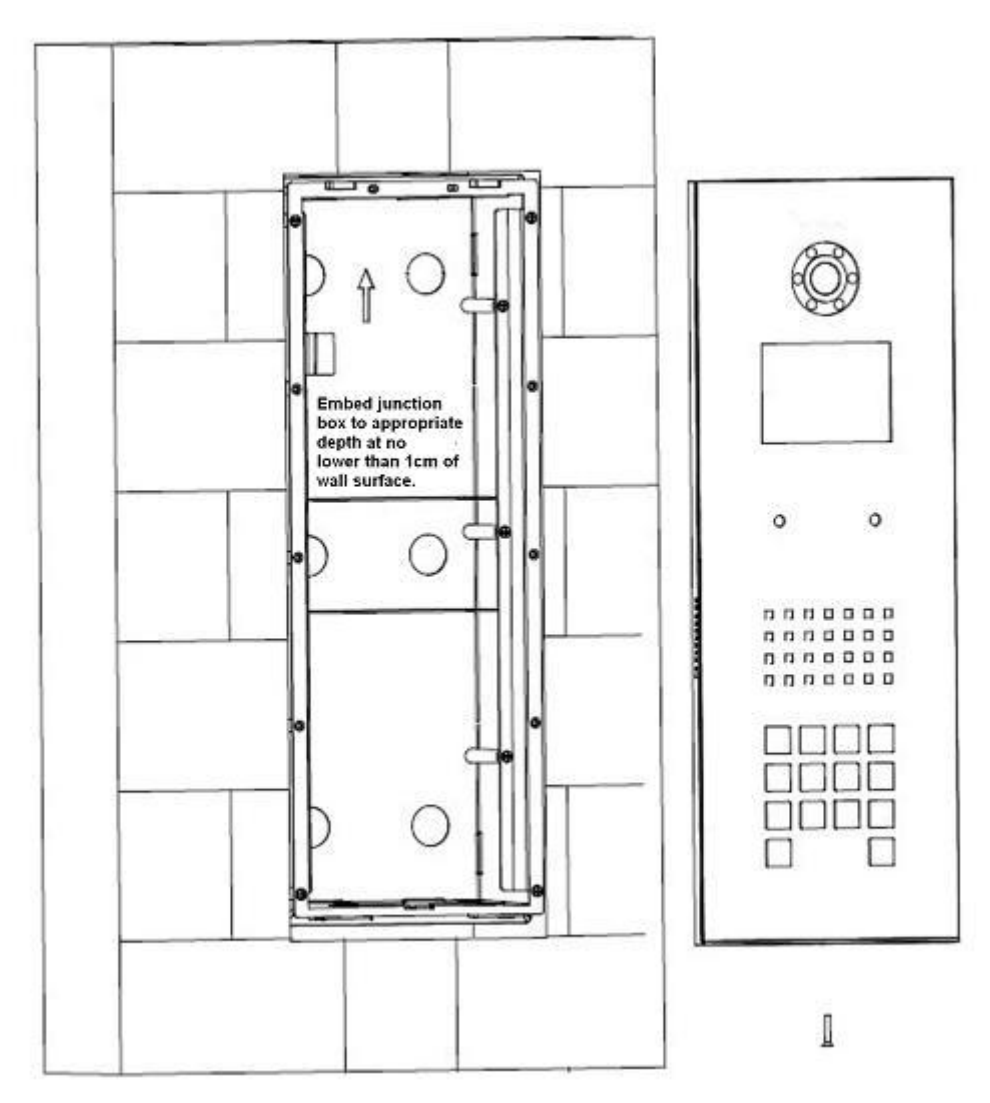

Figure 3- 2 VTO1210B-X/VTO1220B installation guide

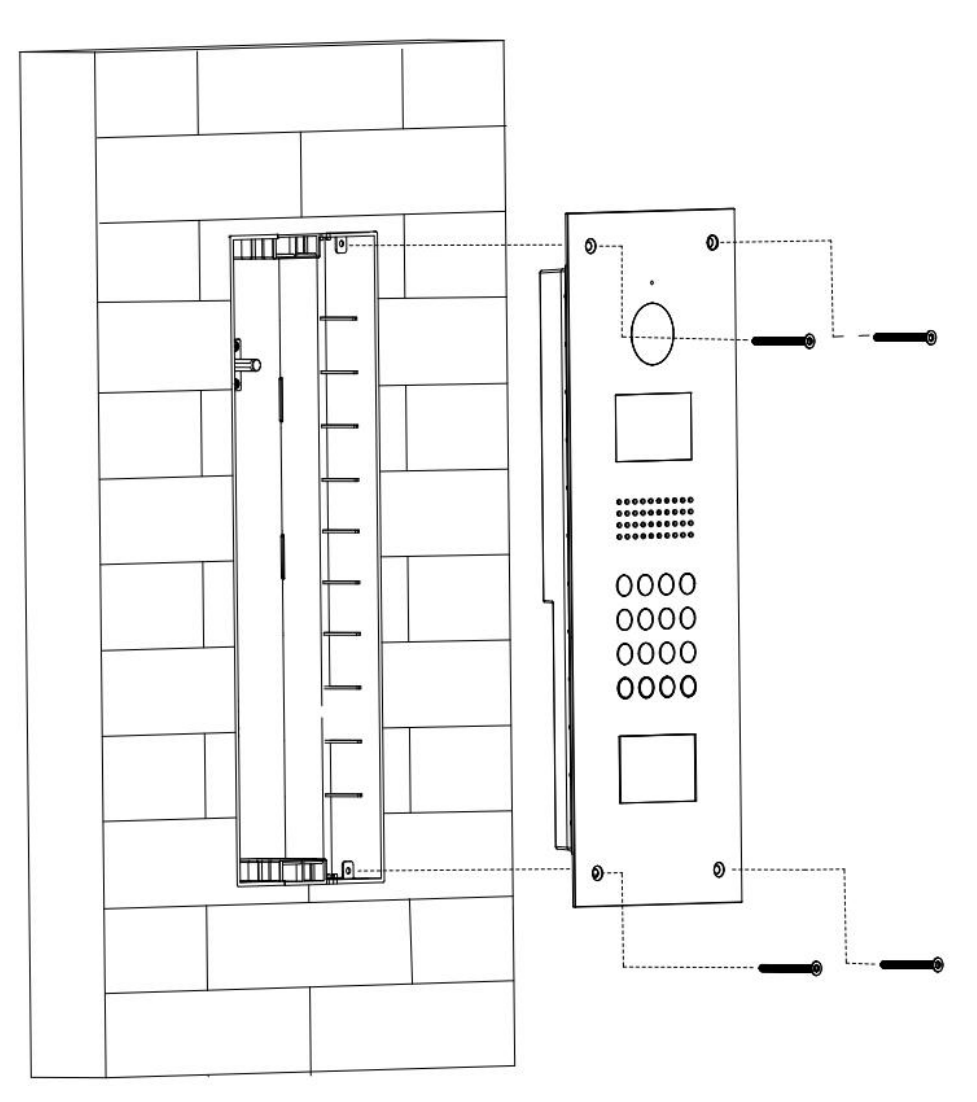

Figure 3- 3 VTO1210C-X installation guide

Note:

- This manual is for reference only. Slight difference may be found in user interface.
- All the designs and software here are subject to change without prior written notice.
- All trademarks and registered trademarks are the properties of their respective owners.
- If there is any uncertainty or controversy, please refer to the final explanation of us.
- Please visit our website or contact your local service engineer for more information.